# dCollection 이용 안내

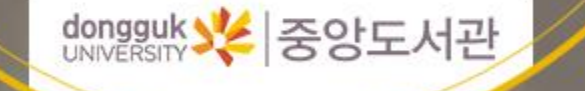

목차

#### 1. 온라인 제출 프로세스

2. 완제본 제출 확인사항

3. 유의사항

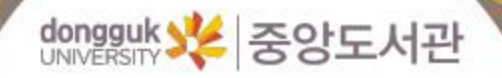

### 개요 및 변경사항

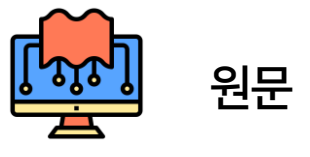

- 최종 심사를 마치고 인쇄되기 전 파일의 형태
- dCollection에 먼저 업로드 한 후 중앙도서 관의 승인을 받은 다음 제본해야 함
- 논문의 규격은 소속 대학원에 문의

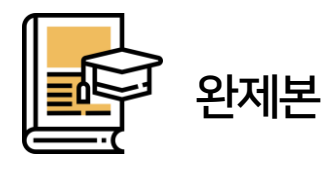

- 인쇄 후, 제본이 완료된 논문의 형태
- 온라인 원문과 동일해야만 함
- 논문의 규격은 소속 대학원에 문의

| 구분                     | 변경 전                           | 변경 후                                                                 |
|------------------------|--------------------------------|----------------------------------------------------------------------|
| dCollection<br>승인 범위   | • 논문 체계, 메타정보 등 전반적으로<br>검토 진행 | • 제출자가 직접 논문 체제 준수여부 확인<br>(메타정보, 원문파일상태, 저작권동의서 설정 등)               |
| dCollection<br>수정기능 추가 | • 입력 완료 '제출' 후 수정 불가           | • 승인 전까지 <mark>수정 재제출 가능</mark>                                      |
| 완제본 제출기간               | • 매 학기별 상이함                    | <ul> <li>2021.07.08. ~ 2021.07.09</li> <li>일반대학원 제출기간과 동일</li> </ul> |
| 납본증                    | • 납본증 제공                       | • dCollection의 제출확인서로 대체<br>(온라인에서 직접 제출 가능)                         |

#### 1. 중앙도서관 홈페이지 → dCollection 접속

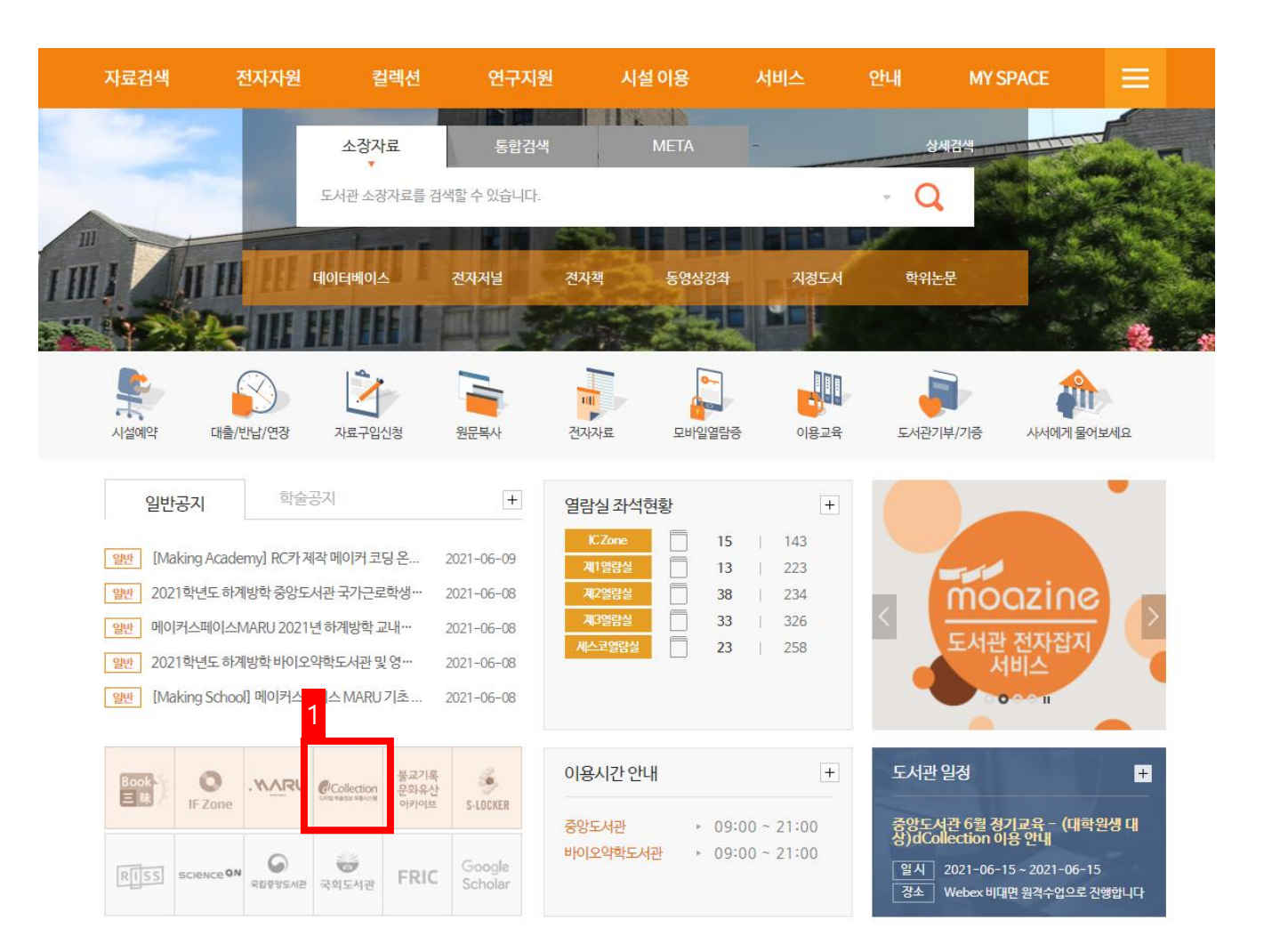

온라인 제출 프로세스

02

03

#### 2. dCollection 학위논문 제출 클릭

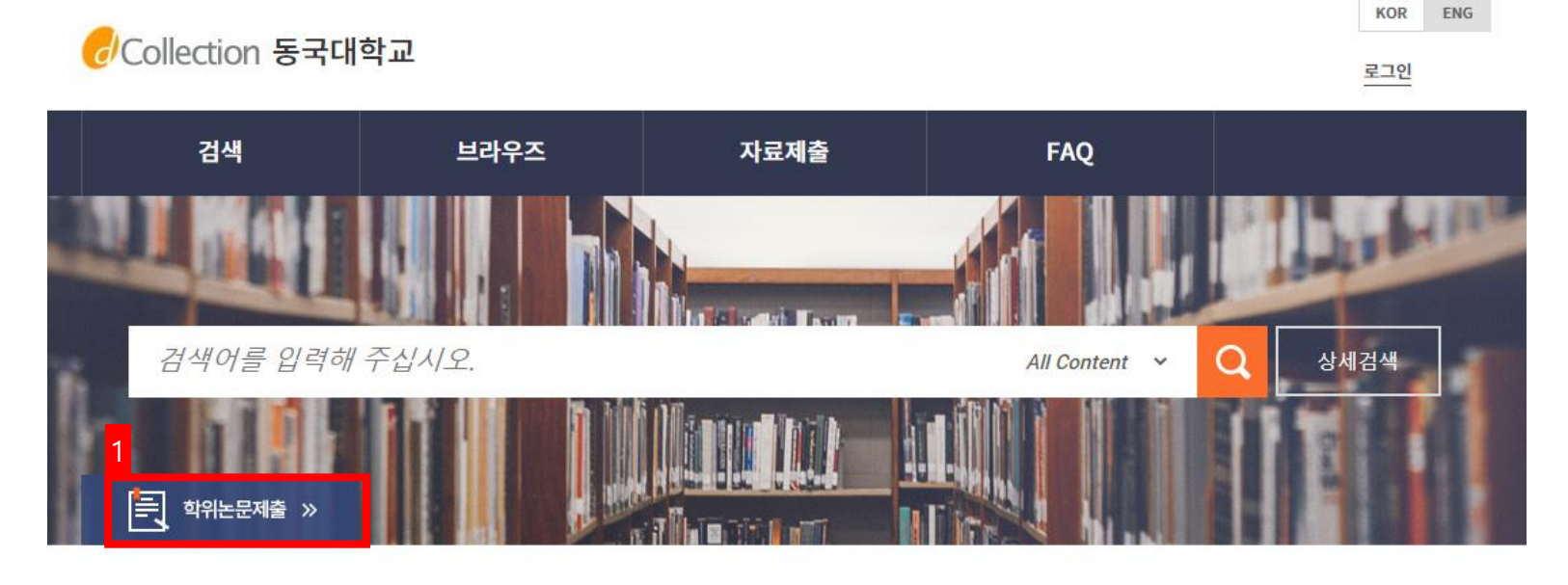

| Notice                       |       |
|------------------------------|-------|
| 원문파일 업로드시 파일찾기가 보이지 않을 경우 히  | 배결 방법 |
| 학과조회 및 입력에서 오류 발생 및 처리 방법 안내 |       |
| 전국대학 학위논문 원문 이용 안내           |       |
| 자료 검색 안내                     |       |
| 비교법연구 원문 구축 안내               |       |
| 원문구축 안내                      |       |

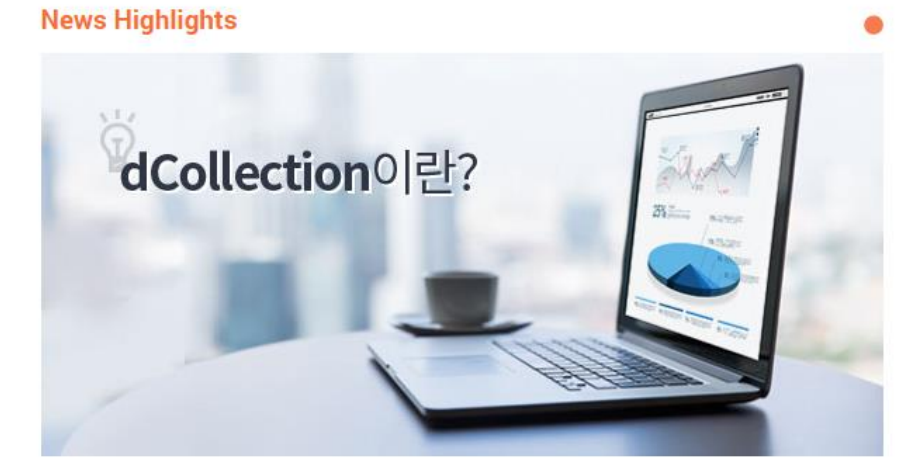

 $\mathbf{\Lambda}$ 

#### 3. 자료제출 클릭 후 학번+uDRIMS 비밀번호로 로그인

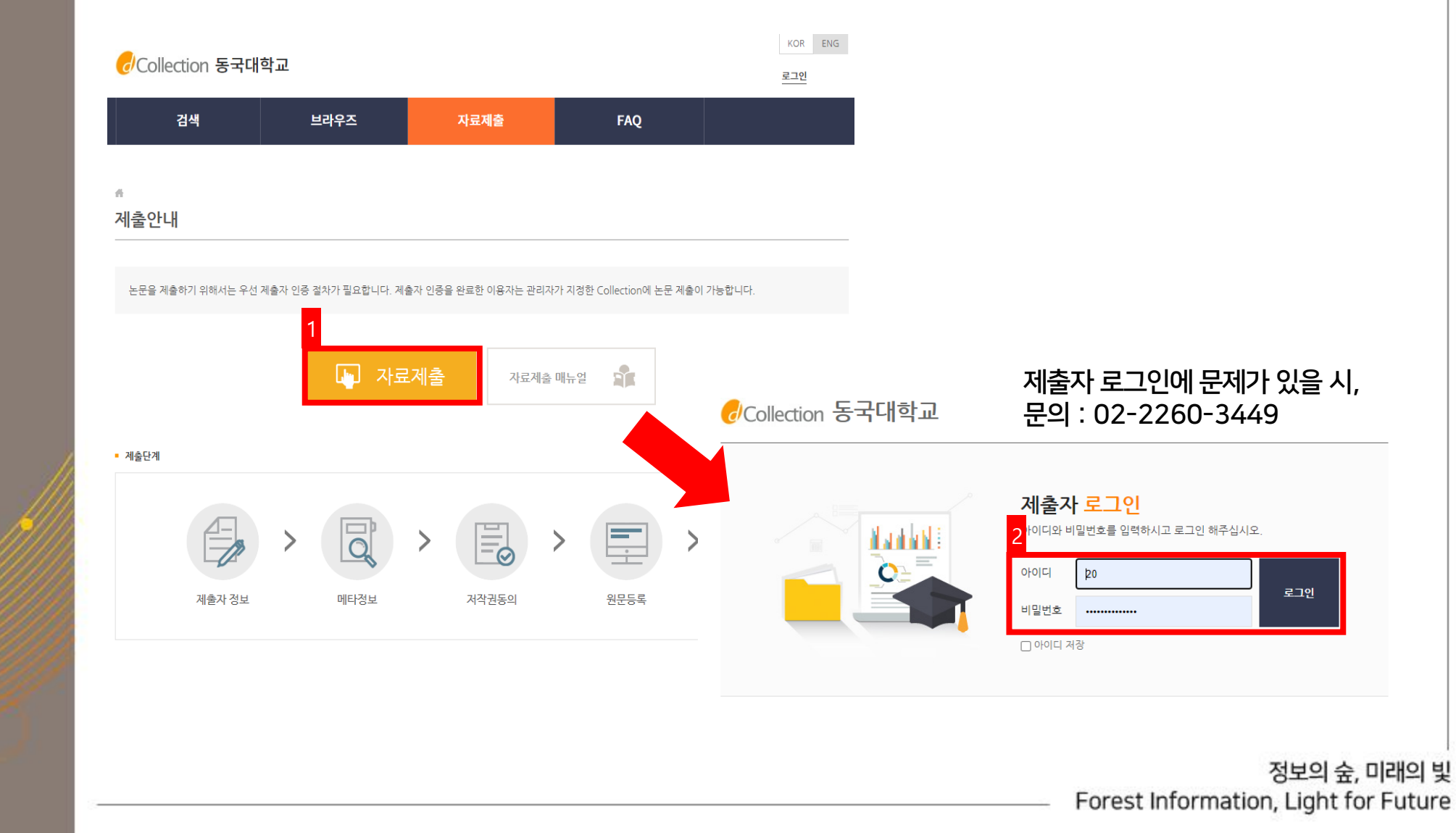

05

### 4. 2021학년도 가을 학위논문 클릭 후, 자료제출 클릭 (논문을 2번이상 제출하는 경우에만 해당)

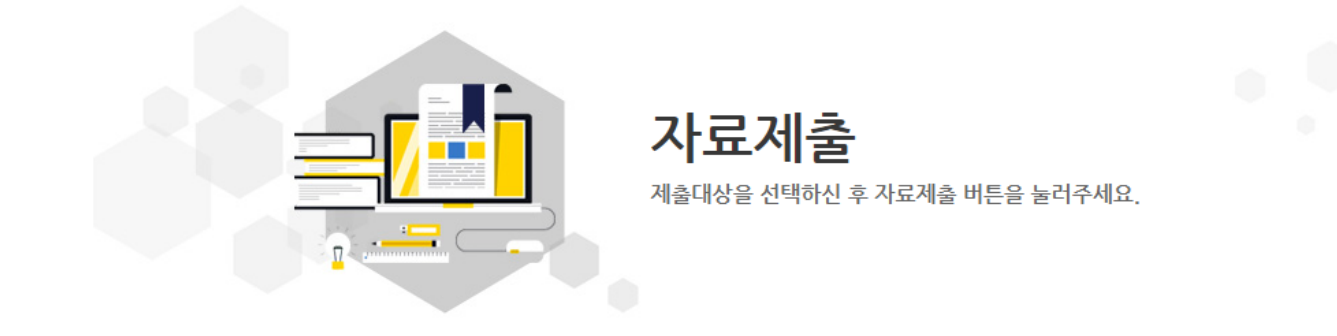

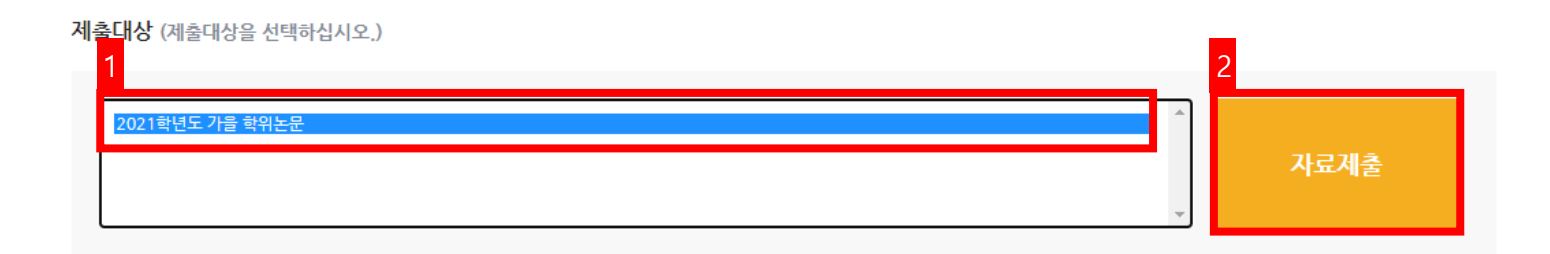

#### 5. dCollection 개인정보 수집 및 이용에 대해 동의 후 제출자 정보 확인 및 필요시 수정

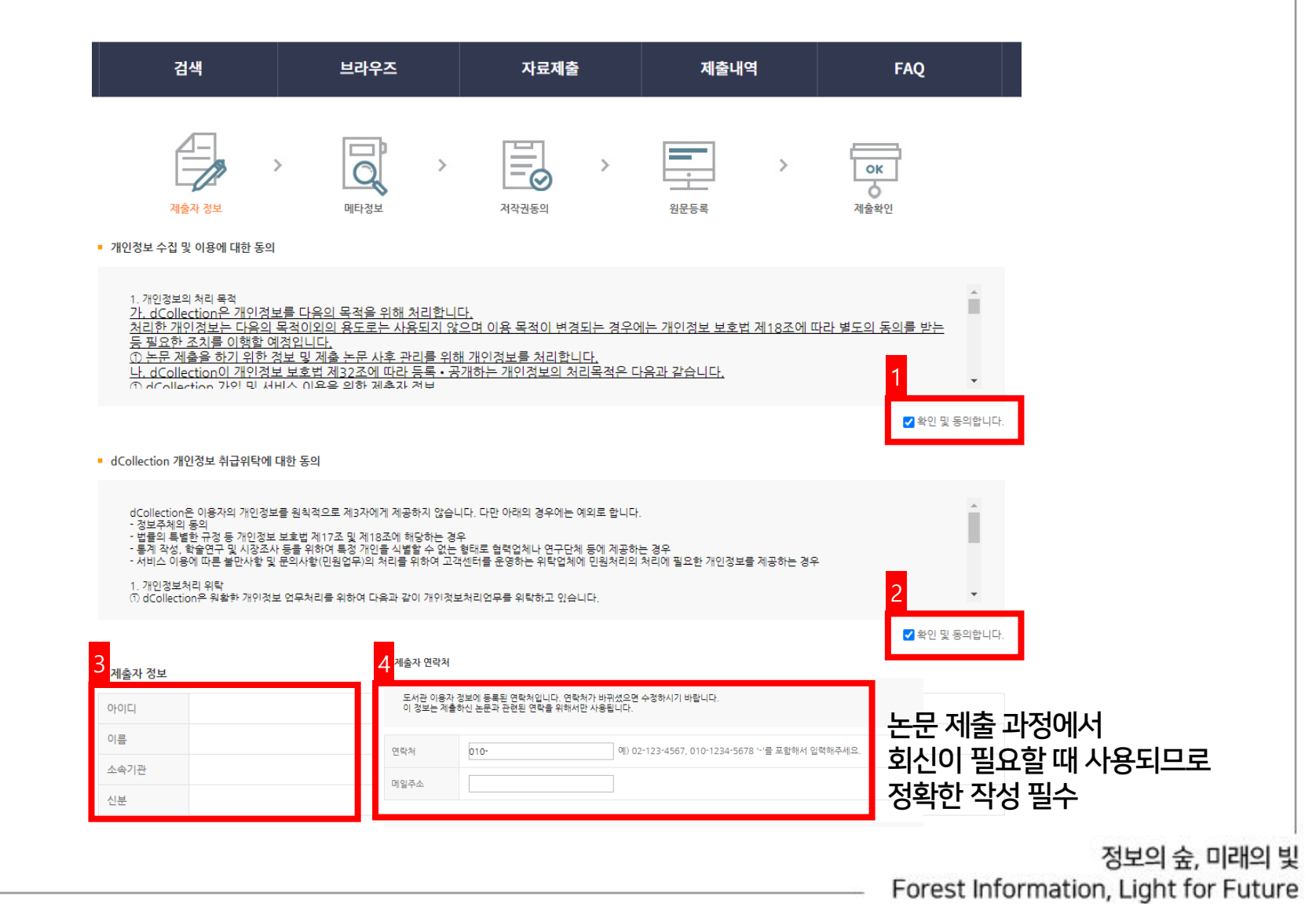

06

07

### 6. 메타데이터 입력 ①

| 검         | 색                             | 브라우즈 자료제출 |          | ł     | 제출내역  |   | FAQ                          |                                                                                                    |                         |
|-----------|-------------------------------|-----------|----------|-------|-------|---|------------------------------|----------------------------------------------------------------------------------------------------|-------------------------|
|           | · 자 정보                        | >         | 미타정보     | >     | 저작권동의 | > | *<br>원문등록                    | >                                                                                                    | <mark>OK</mark><br>제출확인 |
| 항목        |                               |           |          |       | 내용    |   |                              |                                                                                                    | 도움말                     |
| * 제목      | 논문 표제지                        | 티 서명 (2   | 제1언어 - 톤 | 본문언어) |       |   |                              |                                                                                                    | 표지의 논문제목을 입력합니다.        |
| 부제목       | 부제목이 있는 경우 작성 부제목을 입          |           |          |       |       |   |                              | 부제목을 입력합니다.                                                                                            |                         |
| 제목(제2언어)  | 제2언어의 서명 작성                   |           |          |       |       |   |                              | 제2언어로 제목을 입력합니다. 부제<br>목이 있는 경우 [:]으로 구분합니다.<br>예)Creative Mistranslation? :<br>Adaptation as Violence |                         |
| * 저자(한글)  | 논문에 기재 된 이름 (uDRIMS 기준)       |           |          |       |       |   | 저자명을 띄어쓰기 없이 입력합니다.<br>예)홍길동 |                                                                                                    |                         |
| 저자(제2언어)  | 논문에 기재 된 이름 (제2언어)            |           |          |       |       |   |                              | 제2언어로 표기된 저자명을 입력합니<br>다. 예) Hong, Kil Dong                                                            |                         |
| 소속        | 저자의 소속기관                      |           |          |       |       |   |                              | 저작의 소속기관을 [대학교명 대학원<br>명]의 형식으로 입력합니다.                                                                 |                         |
| 저자이메일     | 저자의 이메일 혹은 홈페이지 주소를<br>입력하십시오 |           |          |       |       |   |                              |                                                                                                    |                         |
| * 주제(키워드) | 논문의 주제어 1개 이상의 주제어를 입력시에는     |           |          |       |       |   |                              |                                                                                                    |                         |
|           |                               |           |          |       |       |   |                              |                                                                                                    | 저나이스 미                  |

\_\_\_ 온라인 제출 프로세스

**08** 

#### 6. 메타데이터 입력 ②

|        | <sup>한국어</sup> ~ 언어선택 가능    |                                                            |
|--------|-----------------------------|------------------------------------------------------------|
| * 초록,  | <sup>약</sup> 논문에 수록한 초록내용   | 본문에서 복사하여 입력합니다. 초록<br>이 2개 이상인 경우 모두 입력하고 함<br>목언어를 선택합니다 |
| 제목과 성  | 이한 부분이 있는 지 확인              | 입 가능                                                       |
| 자및쪽    | 호확인                         |                                                            |
| *      | * 논문에 수록할 목차 페이지 **         | 본문에서 복사하여 입력합니다. 표/<br>그림 목차는 생략합니다.                       |
| * 발형   | 관 동국대학교 XX대학원               | [소속대학교명과 대학원명]을 입력합<br>니다. 예)한국대학교 대학원, 한국대<br>학교 교육대학원    |
| * 지도   | ☆ 지도교수 성함                   | 지도교수의 성함을 입력합니다. 직위<br>는 생략합니다.                            |
| * 발형   | S 2021                      | 학위수여년도를 연도를 발행년으로<br>입력합니다. 위아래 화살표로 선택합<br>니다.            |
| * 학위수이 | g 2021 8                    | 위아래 화살표로 선택합니다.                                            |
| * ਰਿ   | 명 색사 ~ 학과 조회를 통해 입력         | 리스트박스에서 선택합니다.                                             |
| * 학과 및 | · 입학할 당시의 학과명과 전공 학과 조회입력   | [학과조회]를 클릭하여 선택합니다.                                        |
| 세부     | ☞ 세부전공명이 있을 시, 작성           | 세부전공을 입력합니다. 예) 영미희<br>곡 전공                                |
| * 원문파  | 원본과 동일한 페이지 매김              | 페이지 수를 원문에 표기된 대로 입력<br>합니다. 예)vii, 153 p.                 |
| 파일     | ¥                           |                                                            |
| * 본문   | ◎ 한국어 ✓ 본문의 주 언어            | 리스트박스에서 선택합니다.                                             |
| 7.     | 권 동국대학교 논문은 저작권에 의해 보호받습니다. |                                                            |

#### \_\_\_ 온라인 제출 프로세스

#### 7. 메타데이터 입력 예시 ①

| 항목        | 내용                                                                                                    | 도움말                                                                                                    |
|-----------|----------------------------------------------------------------------------------------------------|----------------------------------------------------------------------------------------------------|
| * 제목      | 미술치료가 불안정 애착 아동에게 미치는 영향                                                                                                    | 표지의 논문제목을 입력합니다.                                                                                       |
| 부제목       |                                                                                                    | 부제목을 입력합니다.                                                                                            |
| 제목(제2언어)  | A study about the influence of art therapy on the children with insecure attachment                                                                                                    | 제2언어로 제목을 입력합니다. 부제<br>목이 있는 경우 [:]으로 구분합니다.<br>예)Creative Mistranslation? :<br>Adaptation as Violence |
| * 저자(한글)  | 김동순                                                                                                    | 저자명을 띄어쓰기 없이 입력합니다.<br>예)홍길동                                                                           |
| 저자(제2언어)  | Kim, Dong Soon                                                                                                    | 제2언어로 표기된 저자명을 입력합니<br>다. 예) Hong, Kil Dong                                                            |
| 소속        | 동국대학교 문화예술대학원                                                                                                    | 저작의 소속기관을 [대학교명 대학원<br>명]의 형식으로 입력합니다.                                                                 |
| 저자이메일     | kimdongsoon@dongguk.edu                                                                                                    | 저자의 이메일 혹은 홈페이지 주소를<br>입력하십시오                                                                          |
| * 주제(키워드) | 미술, 미술치료, 불안경애착, 심리                                                                                                    | 1개 이상의 주제어를 입력시에는                                                                                      |
| * 초록/요약   | 한국어 ✔<br>현대 사회가 산업화되고 여성들의 교육 수준이 높아지면서, 여성의 경제활동비율은 나날이 증가하고 있는 추세이다. 특히 기혼<br>여성의 취업은 단순히 경제적인 도움을 주는 것뿐만 아니라<br>주가                                                                                                    | 본문에서 복사하여 입력합니다. 초록<br>이 2개 이상인 경우 모두 입력하고 항<br>목언어를 선택합니다                                             |
| * 초록/요약   | 열어<br>As the society becomes industrialized and women's level of education increases, the number of working women is growing everyday. Especially, employment of married women not only helps family economy but also satisfies the need of their self-realizat | 본문에서 복사하여 입력합니다. 초록<br>이 2개 이상인 경우 모두 입력하고 항<br>목언어를 선택합니다                                             |
|           |                                                                                                    | 전<br>Council la formation                                                                              |
|           |                                                                                                    | Forest information,                                                                                    |

09

10

#### 7. 메타데이터 입력 예시 ②

| * 목차      | I. 서론 = 1<br>1. 연구의 필요성 = 1<br>2. 연구의 목적 = 2<br>3. 연구 문제 = 3<br>II. 이론적 배경 = 4<br>1. 애착이론 = 4<br>1. 애착이론 = 4<br>2. 애착의 유형 = 7<br>2. 야운티도 = 0 | 본문에서 복사하여 입력합니다. 표/<br>그림 목차는 생략합니다.                    |
|-----------|----------------------------------------------------------------------------------------------------|---------------------------------------------------------|
| * 발행기관    | 동국대학교 문화예술대학원                                                                                                    | [소속대학교명과 대학원명]을 입력합<br>니다. 예)한국대학교 대학원, 한국대<br>학교 교육대학원 |
| * 지도교수    | 이동국                                                                                                    | 지도교수의 성함을 입력합니다. 직위<br>는 생략합니다.                         |
| * 발행년도    | 2021                                                                                                    | 학위수여년도를 연도를 발행년으로<br>입력합니다. 위아래 화살표로 선택합<br>니다.         |
| * 학위수여년윌  | 2021 8                                                                                                    | 위아래 화살표로 선택합니다.                                         |
| * 학위명     | 석사 🗸                                                                                                    | 리스트박스에서 선택합니다.                                          |
| * 학과 및 전공 | 문화예술대학원 예술치료학과 학과 조회입력                                                                                                    | [학과조회]를 클릭하여 선택합니다.                                     |
| 세부전공      | 미술치료전공                                                                                                    | 세부전공을 입력합니다. 예) 영미희<br>곡 전공                             |
| * 원문페이지   | viii, 81 p                                                                                                    | 페이지 수를 원문에 표기된 대로 입력<br>합니다. 예)vii, 153 p.              |
| 파일정보      |                                                                                                    |                                                         |
| * 본문언어    | 한국어 🗸                                                                                                    | 리스트박스에서 선택합니다.                                          |
| 저작권       | 동국대학교 논문은 저작권에 의해 보호받습니다.                                                                                                    |                                                         |

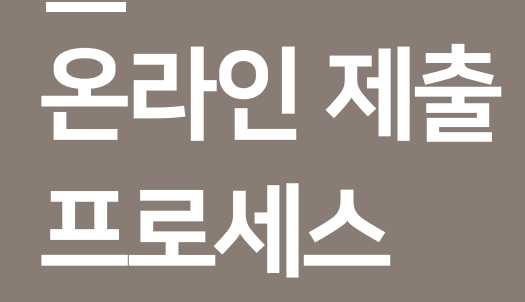

#### 8. 저작권동의서 설정

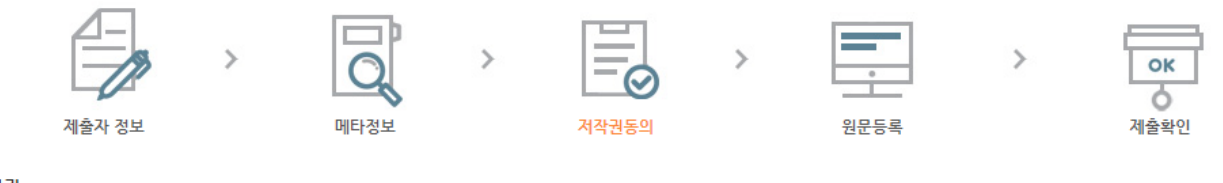

⇒ 저작권

1. 저작물의 DB구축 및 인터넷을 포함한 정보통신망에의 공개를 위한 저작물의 복제, 기억장치에의 저장, 전송 등을 허락함.

2. 위의 목적을 위하여 필요한 범위 내에서의 편집·형식상의 변경을 허락함. 다만, 저작물의 내용변경은 금지함.

3. 배포·전송된 저작물의 영리적 목적을 위한 복제, 저장, 전송 등은 금지함.

4. 저작물에 대한 이용기간은 5년으로 하고, 기간종료 3개월 이내에 별도의 의사표시가 없을 경우에는 저작물의 이용기간을 계속 연장함.

5. 해당 저작물의 저작권을 타인에게 양도하거나 또는 출판 허락을 하였을 경우에는 1개 월 이내에 동국대학교 중앙도서관에 이를 통보함.

● 통의 ○비동의 저작물의 복제, 저장, 전송에 대한 동의 여부

\* 원문서비스 제공을 위해서는 저작권 동의를 (비동의 시, 그 사유를 기재 후 지도교수의 서명을 받아 제출)

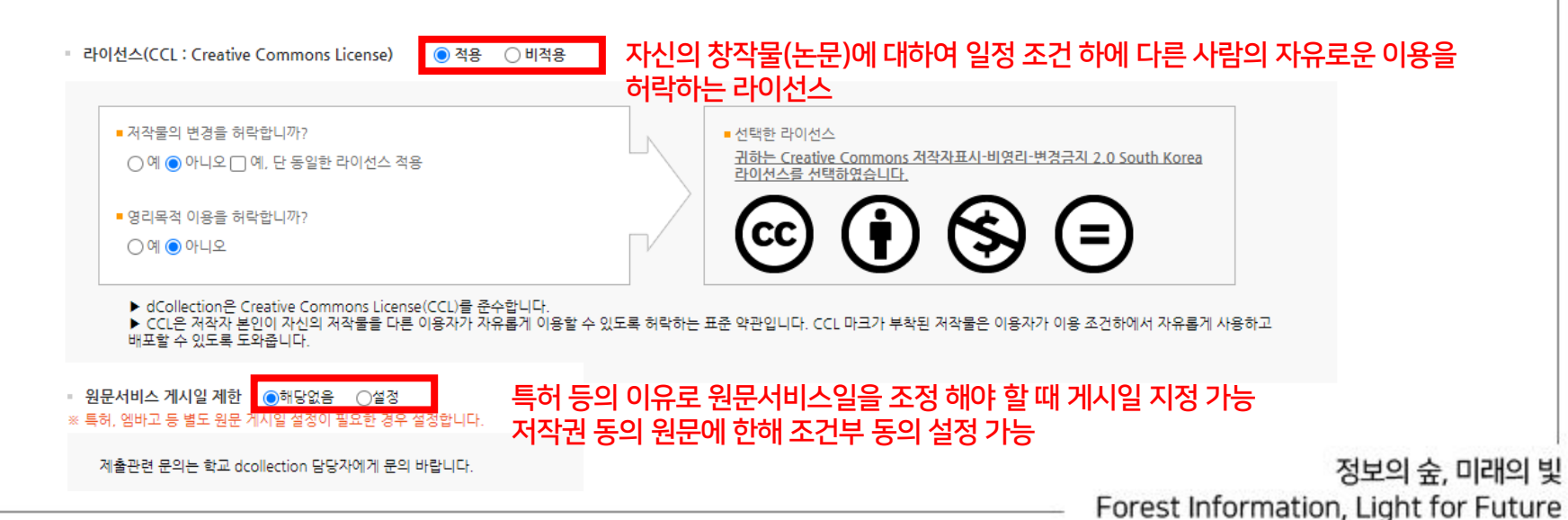

12

#### 9. 원문파일 등록

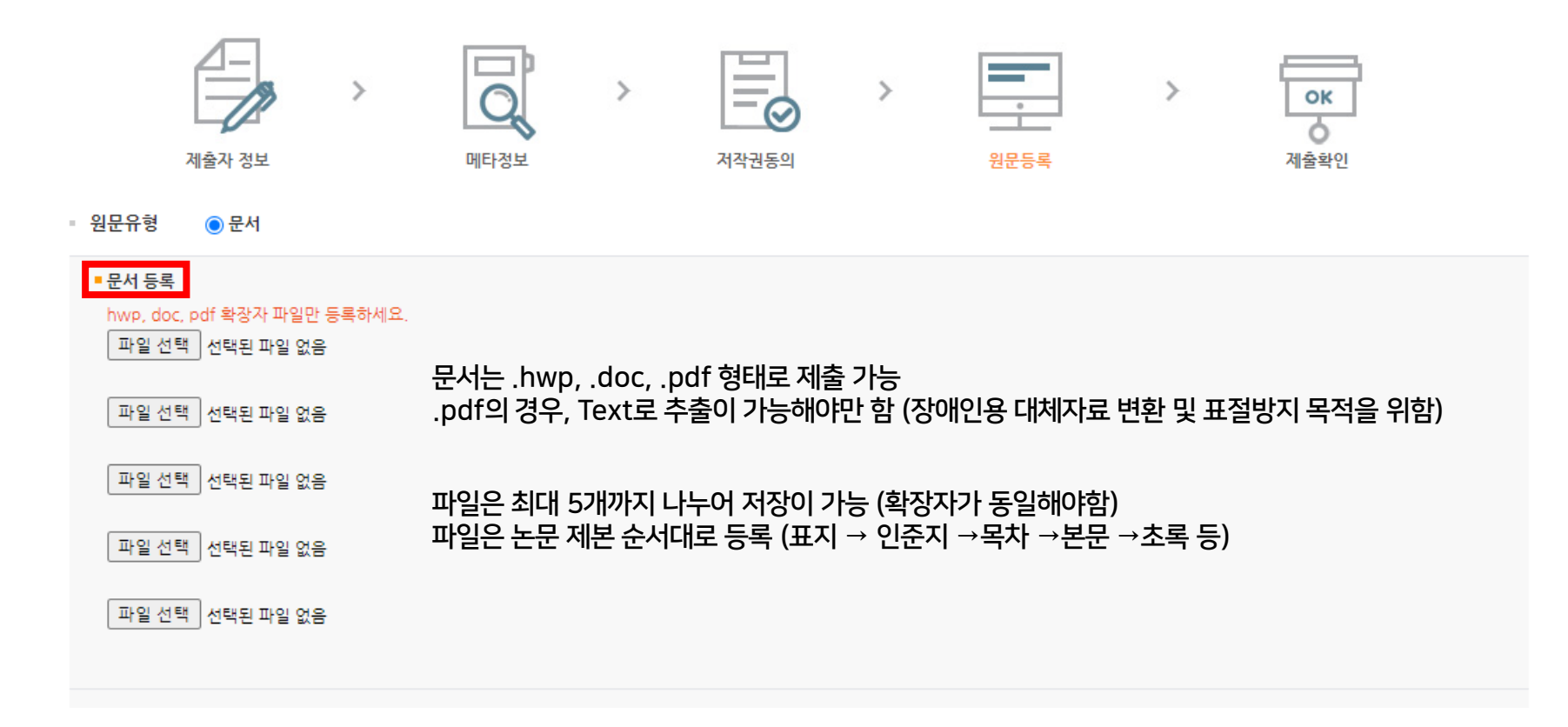

13

#### 10. 책갈피 확인 및 최종제출

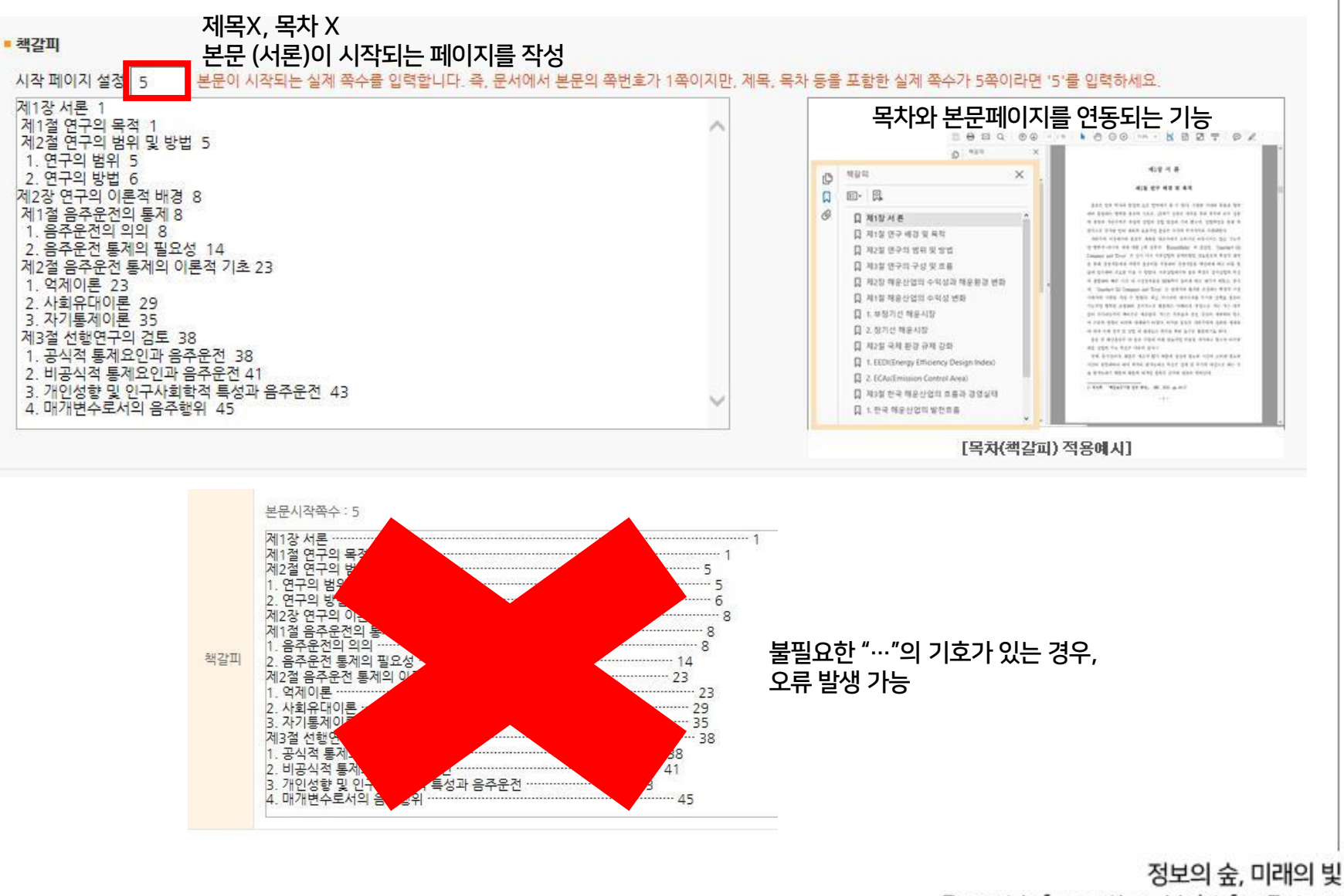

Forest Information, Light for Future

14

#### ┃ 12. 논문 원문 파일 승인

- 접수된 순으로 중앙도서관에서 검증하며, 검증완료까지 최대 3일 소요 (수정사항에 따라 더 소요될 수 있음) - 원문파일 승인여부는 dCollection 개인공지(이미지 2번)와 카카오톡으로 발송

### 13. 개인공지 확인 (검증여부 및 반송사유) 14. 검증완료 후 제출확인서 및 저작권 동의서 출력

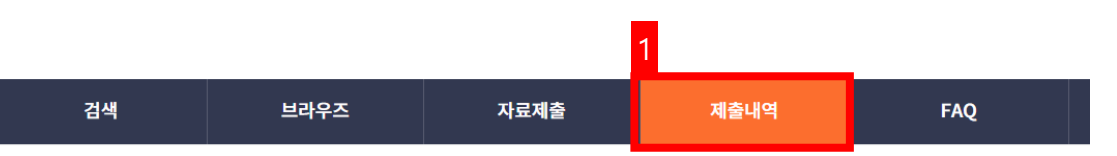

| 브라우즈 | 자료제출 | 제출내역 | FA |
|------|------|------|----|
|      | •    |      |    |

제목

제목

검색결과가 없습니다.

more > • my Q&A

번호

작성일

저장일

저작권동의

제목

검색결과가 없습니다

자료제출

논문상태

너작권동의서 출력 👘 제출확인서 출

검증완료 후, 사용

작성일

more '

정보의 숲, 미래의 빛

Forest Information, Light for Future

커뮤니티/컬렉션

= 총 0건

= 개인공지

번호

임시저장조회

01 중앙도서관 > 2021한년도 가을 한위논문

커뮤니티/컬렉션

제목

검색결과가 없습니다

제출내역

🕋 > 제출내역

15

#### 계열/학위별 완제본 제출 부수

| 계열             | 학위 구분   | 제출 부수 |
|----------------|---------|-------|
| 불교 계열 및 법학과    | 석사 / 박사 | 5부    |
| 불교 계열 및 법학과 이외 | 석사 / 박사 | 4부    |

• 불교 계열 논문?

- 불교학과, 선학과, 인도철학과, 불교대학원, 불교문화대학원의 논문
- 사학과, 미술사학과, 미술학과 등 일반학과의 논문 내용이 불교와 관련된 논문
- 제출 시 주의사항
- 인준지가 반드시 포함되어야 함 (인준지 내 심사위원 성명 및 서명 필수, 사본 제출 가능)
- uDRIMS 상 표지 및 인준지 사용 확인 (시스템 상 논문 제목과 제출논문의 정보일치를 위함)
- uDRIMS → 대학원학사 →졸업 →졸업논문관리 →논문심사비고지서출력확인 →"졸업논문관련출력"메뉴
- 온라인으로 제출한 원문 파일과 오프라인으로 제출하는 완제본의 동일여부 확인 (목차, 본문페이지 등)
- 원문 파일의 제출 후, 도서관의 검증을 받은 다음 제본할 것

16

#### 계열/학위별 완제본 배포처

| 학위<br>구분 계열 | 제출<br>부수 | 배부처   |       |       |             |             |       |   |   |
|-------------|----------|-------|-------|-------|-------------|-------------|-------|---|---|
|             |          | 중앙도서관 | 경주도서관 | 국회도서관 | 국립중앙<br>도서관 | 중앙승가<br>대학교 | 법원도서관 | 계 |   |
|             | 불교계열     | 5부    | 1     | 1     | 1           | 1           | 1     |   | 5 |
| 박사          | 법학과      | 5부    | 1     | 1     | 1           | 1           |       | 1 | 5 |
|             | 그외       | 4부    | 1     | 1     | 1           | 1           |       |   | 4 |
|             | 불교계열     | 5부    | 1     | 1     | 1           | 1           | 1     |   | 5 |
| 석사          | 법학과      | 5부    | 1     | 1     | 1           | 1           |       | 1 | 5 |
|             | 그외       | 4부    | 1     | 1     | 1           | 1           |       |   | 4 |

국립중앙도서관「도서관법」 제20조 (도서관자료의 납본) ② 국가, 지방자치단체 및 그 밖에 대통령령으로 정하는 공공기관이 제1항에 따라 도서관자료를 국립중앙 도서관에 납본하는 경우에는 대통령령으로 정하는 바에 따라 디지털 파일 형태로도 납본 하여야 한다. <신설 2016.2.3.> [시행일 : 2016.8.4.]

국회도서관법 제7조 (도서관자료의 납본 등) ④ 「고등교육법」 제2조에 따른 학교와 다른 법률의 규정에 따라 설립된 대학교육과정 이상의 교육 기관에서 석사학위 또는 박사학위를 수여받은 사람은 그 학위논문이 간행된 날부터 30일 이내에 학위논문 2부와 디지털 파일을 도서관에 납본하여야 한다.

17

#### 완제본 제출 방법

① 비대면 제출

- 우편을 통한 제출 (권장사항)

| 구분                                              | 세부내용                                                                                                    |
|-------------------------------------------------|----------------------------------------------------------------------------------------------------|
| 도서관 제출 내역                                       | <ul> <li>제본 논문 4~5부 (학과별 상이)</li> <li>저작권 동의서 (dCollection → 제출내역에서 인쇄)</li> </ul>                                                               |
| <b>학사운영실 제출 내역</b><br>(자세한 사항은 소속<br>학사운영실에 문의) | <ul> <li>인준지 원본이 포함된 완제본 1부<br/>(uDRIMS 논문명 일치 확인 후, 원본 확인 도장 날인 예정)<br/>(원본 논문은 제출자 본인이 소장)</li> <li>제출확인서 (dCollection → 제출내역에서 인쇄)</li> </ul> |
| 논문 보내는 주소                                       | (우 04620)<br>서울특별시 중구 필동로 1길 중앙도서관, 학술정보관리팀 논문담당자                                                                                                |
| 도서관 확인사항                                        | <ul> <li>온라인 제출 원문과 비대면 제출 완제본의 일치 여부</li> <li>인쇄 및 제본상태 점검</li> </ul>                                                                           |
| 기타                                              | <ul> <li>인쇄 오류, 불일치 등의 사유로 재제출이 요구될 경우 우편을 통한 반송<br/>(제출자 개인 부담) 혹은 방문 중 택일</li> <li>인준지의 교수 사인을 받은 원본은 개인이 보관</li> </ul>                        |

정보의 숲, 미래의 빛 Forest Information, Light for Future

| 구분                                              | 세부내용                                                                                                    |
|-------------------------------------------------|----------------------------------------------------------------------------------------------------|
| 도서관 제출 내역                                       | <ul> <li>제본 논문 4~5부 (학과별 상이)</li> <li>저작권 동의서 (dCollection → 제출내역에서 인쇄)</li> </ul>                                                                                     |
| <b>학사운영실 제출 내역</b><br>(자세한 사항은 소속<br>학사운영실에 문의) | <ul> <li>인준지 원본이 포함된 완제본 1부<br/>(uDRIMS 논문명 일치 확인 후, 원본 확인 도장 날인 예정)<br/>(원본 논문은 제출자 본인이 소장)</li> <li>제출확인서 (dCollection → 제출내역에서 인쇄)</li> </ul>                       |
| 절차                                              | <ol> <li>중앙도서관 학술정보관리팀 방문 (발열체크 및 손소독 실시)</li> <li>방문 시, 개인정보 수집 (성명, 연락처, 해외방문이력 등)</li> <li>지정된 자리에서 대기</li> <li>도서관에서 완제본 확인 후 이상 없을 시, 학사운영실에 제출 확인서 제출</li> </ol> |
| 기타                                              | • 인준지의 교수 사인을 받은 <mark>원본</mark> 은 개인이 보관                                                                                                    |

② 대면 제출

- 직접 방문하여 제출

### 완제본 제출 확인사항

18

#### 완제본 제출 방법

#### 학위논문 양식 필수 CHECK LIST 활용

[일반대학원]2021학년도 가을 석사 및 박사 최종합격 학위청구논문 제출 안내

2021학년도 가을 석사 및 박사 최종합격 학위청구논문 제출에 대하여 아래와 같이 안내합니다.

#### 1. 일반대학원 최종합격 학위청구논문 제출사항

| 제<br>출<br>처  | 제출기간                                                                                                    | 제출서류                                                                                                    |
|--------------|----------------------------------------------------------------------------------------------------|----------------------------------------------------------------------------------------------------|
| 출처 일반대 한원 학사 | 지 돌기간<br>7.8.(목) ~ 7.9.(금)<br>10:00~17:00<br>• 장소 : 본관 3층<br>대외협력처 옆 회의실<br>• 방법 : 방문 또는 우편<br>(우편 7.9.까지 도착문) | 세출서류<br>* 일산·경주캠퍼스 해당 소속 단과대학 학사운영실에 제출 가능<br>* 중양도서관 온라인 dCollection 완료 이후 제출<br>* 제출방법 : 방문 또는 우편<br>* 우편주소 : 서울특별시 중구 필통로 1길 30 동국대학교 본관3층<br>일반대학원학사운영실 (7.9.(금)까지 도착분에 한함)<br>* 우편 제출자의 학위논문 원본은 학위기 배부 시 동시 배부 예정<br>1) dCollection 제출학인서 1부.<br>* dCollection 제출학인서 1부.<br>* dCollection 제출학인서 1부.<br>* 2021-가을 학위논문 답본부터 중앙도서관 답본증 절차 폐지<br>2) 학위논문 원본(하드커버 책자) 1부.<br>* 최종 논문제독 대학원 확인 도장 받은 후, 본인 수령 및 보관<br>• 확인도정 목적 : 일반대학원은 최종 논문 제목에 대한 확인만 진행합니다.<br>(학위수여증명서, 박사학위기에 논문 제목 반영원)<br>* 인준지 심사위원 전원 서명·날인(원본 또는 사본)<br>* 인준지 남자 표기 : 2021년 6월 제출 / 2021년 7월 인준<br>* 논문표지 및 인준지 출락 메뉴<br>: uDRIMS-대학원학사-졸업-졸업논문관리-논문심사비고지서출락및확인<br>또는 일반대학원 홈페이지 양식함 논문작성양식(Sample) 활용<br>* 석사학위 논문 대체자 중 중앙도서관 납본 제외자(저명학술지 논문 대체)<br>지명학술지 논문 사본 또는 별쇄본 제출 |
| 지 안 영 실      |                                                                                                    | <ul> <li>3) 카피킬러캠퍼스표절검사 종합결과확인서(기본 또는 요약보기)1부.</li> <li>* <u>https://dongguk.copykiller.co.kr</u> 접속, 논문 최종본으로 재검사한 확인서</li> <li>* 첨부2. (매뉴일)카피킬러캠퍼스 사용안내 참고</li> <li>* <u>검토의견란에 지도교수 서명날인 필수</u></li> <li>* <u>일반대학원 학착상 표절률 % 제한 없음, 연구윤리 차원에서 자율적 진행</u><br/>(표절률은 심사위원 및 지도교수 판단에 따름)</li> </ul>                                                                                                    |
|              |                                                                                                    | <ul> <li>4) [박사학위만 해당] 박사 통계조사 설문지 1부.</li> <li>※ '대학원 홈페이지 박사학위 취득자 통계조사 공지사항'에서 양식 다운로드 또는 온라인 설문조사</li> <li>10 관련공지 링크 :</li> </ul>                                                                                                    |

정보의 숲, 미래의 빛 Forest Information, Light for Future

19

정보의 숲, 미래의 빛 Forest Information, Light for Future

- 중앙도서관 학술정보관리팀 ☎02-2260-3449~3451

- dCollection 이용 및 논문 제출과 관련한 문의사항에 대해서만 응대 가능

#### 5. 기타 문의사항

#### 4. 제출자는 반드시 소속 대학원에서 제시한 논문체제 준수사항을 숙지한 후 제출

- 도서관 : 원문파일과 완제본과의 대조작업으로 인해 업무지체
- 이용자 : 학위수여자가 인준 받은 논문(완제본)과 다른 논문을 이용하게 되어 논문 작성의 취지 왜곡 가능
- 학위수여자 : 논문의 표절, 조작 등을 의심받을 수 있음

#### 3. 온라인 제출 원문 파일과 완제본 제출이 일치하지 않을 경우 문제

- 온라인 제출 원문파일은 PDF로 변환되어 온라인 검색 및 조기 열람 가능 - 완제본은 국립중앙도서관, 국회도서관 등 외부기관으로 발송되어 최종 제출논문 수정은 불가능

#### 2. 최종 제출논문 수정불가

- 유의사항

1. 온라인 원문 파일에 대한 중앙도서관 승인 후 제본 진행

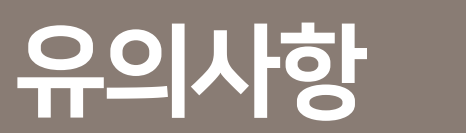

## 감사합니다

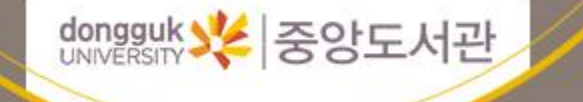